## Регистрация. Где провести вебинар?

Для начала работы в MyOwnConference следует зарегистрировать пробный аккаунт на сайте в разделе **Регистрация**. Для создания аккаунта вы можете ввести свое имя и ет

| ••• < > III  | й туритор                                                                   | nference.ru                                  | - C                             | 6 0                 |
|--------------|-----------------------------------------------------------------------------|----------------------------------------------|---------------------------------|---------------------|
|              | n                                                                           |                                              |                                 | Permani en          |
|              | Регист                                                                      | рация<br>I                                   |                                 |                     |
| Be           | Как вас зовут? Ваше имя                                                     | 1 комната ні<br>Цена за месяц                | а 20 участников<br>60.00        |                     |
| Вход         | Я принимаю условия вашего<br>пользовательского соглациения                  | Сенако                                       | 0%                              | Section - and       |
| сері<br>веби | Я хочу получать новостную<br>рассылку                                       |                                              | Bcero: €0.00                    |                     |
| обуч         |                                                                             |                                              |                                 |                     |
|              | Внимательно ознакомытесь с представле<br>прежде чем вы продолжите процесс р | нным пользовотельски<br>зепистрации вашей уч | м соглашенном.<br>зтной запнок. | C. C. C. C.         |
|              |                                                                             |                                              | 101                             |                     |
|              |                                                                             |                                              |                                 | 😰 Оклайн оангультан |

После регистрации на ваш почтовый ящик будет отправлена ссылка автовхода в ваш аккаунт. Также зайти в личный кабинет можно по ссылке <u>https://cp.mywebinar.com</u>.

#### Как войти в вебинарную комнату?

После входа в личный кабинет вы можете пропустить планирование вебинара и моментально попасть в вебинарную комнату. Для этого нажмите на кнопку **Провести сейчас** или перейдите в постоянный вебинар нажав кнопку **Перейти**.

Необходимо скопировать ссылку на вебинар как показано на рисунке. Эта ссылка является пригласительным. Ее необходимо разослать студентам. Они переходят по этой ссылке, проходят простую регистрацию и попадают к Вам на вебинар.

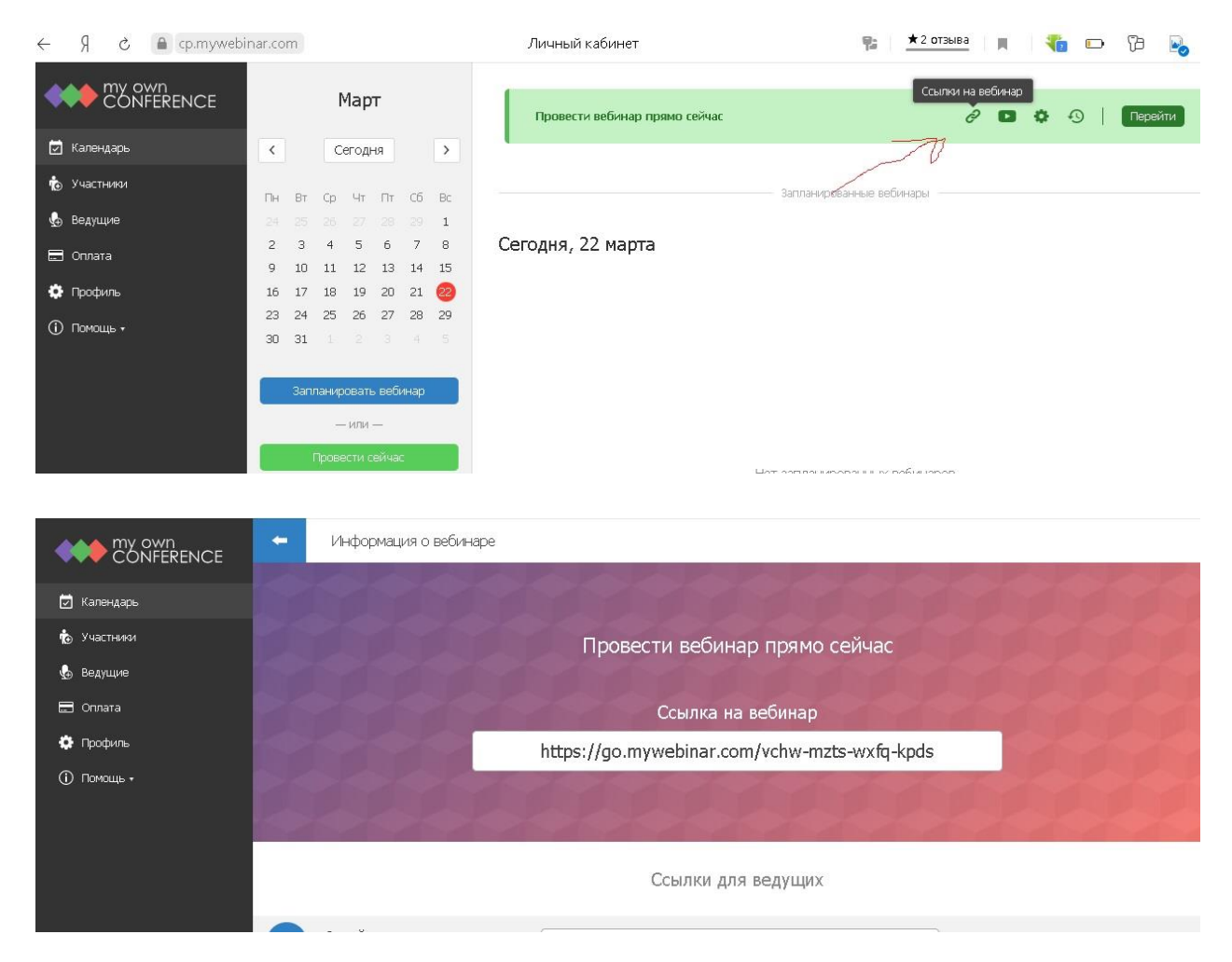

Некоторые настройки можно задать в самой вебинарной комнате: добавить файлы, создать тест, скопировать ссылку для приглашения участников, изменить настройки ведущего.

### Как создать и запланировать вебинар?

Кнопка Запланировать вебинар позволяет запланировать вебинар наперед.

|                                            | Ноябрь                                                | Провести вобинар сейчас             |  |
|--------------------------------------------|-------------------------------------------------------|-------------------------------------|--|
| 🖉 Календарь                                | < Сегодня >                                           |                                     |  |
| 🏚 Участники                                | The life Ca Her Dr. Cá lic                            | Экультораловая лаболары             |  |
| 🦺 Ведущие                                  | 01021-01 0 (B) 2 3                                    |                                     |  |
| 🖽 Onnera                                   | 🔕 5 6 7 8 9 10                                        | Сегодня, 4 ноября                   |  |
| Ф Профиль                                  | 11 12 13 14 15 16 17<br>18 19 20 21 22 23 24          | вобинар, запланированный на сегодия |  |
| Помощь.                                    | 25 26 27 28 29 30                                     | 17.90                               |  |
| ФВ Тест оборудованна<br>⊋ Онтайн-подаронка | Запусанировать вобинар<br>— ніти —<br>Провести сойнас | Запланировать<br>вебинар            |  |
|                                            |                                                       |                                     |  |

Посмотреть свое расписание и запланировать следующий вебинар можно тут же.

| CONFERENCE            |     |      | He    | оябр   | рь       |    |     | Промести вебинар сейчас             |   |  |
|-----------------------|-----|------|-------|--------|----------|----|-----|-------------------------------------|---|--|
| 🛃 Календарь           | 4   |      | 0     | eroge  | 89       |    | >   | Календарь                           |   |  |
| 🟚 Участники           | The | 1    | 05    | Ar     | (in      | 65 | De: | вебинаров                           |   |  |
| 🐁 Ведущие             | 100 |      | 31    |        | 1        | 2  | 3   |                                     |   |  |
|                       | 0   | 5    | 0     | 7      |          | 9  | 10  | Сегодня, 4 ноября                   |   |  |
|                       | 13  | 12   | 13    | 14     | 15       | 16 | 17  | 16.00                               |   |  |
| 🚯 Профиль             | 58  | 19   | 20    | 21     | 22       | 23 | 24  | Вобимар, запланированный на сегодня |   |  |
| Помощь.               | 25  | 25   | 27    | 28     | 29       | 30 |     | 290                                 |   |  |
|                       | 15  |      |       |        |          |    |     |                                     |   |  |
| ене тест оборудования |     | 1.00 |       |        |          |    |     | Среда, 6 ноября                     |   |  |
| Онлайн-поддержка      |     | 3an  | ланир | COATE  | - selikn | ар | _   | 20W                                 |   |  |
|                       |     |      | 3     | - NUM- | 2        |    |     | Вобинар 6 ноября                    |   |  |
|                       |     |      | Прове | асти о | oiHac    |    |     | 2.8                                 |   |  |
|                       |     |      |       |        |          |    |     | Расписание на ближайшее время       | 4 |  |
|                       |     |      |       |        |          |    |     |                                     |   |  |

После нажатия на кнопку Запланировать вебинар, откроется окно планирования вашего будущего вебинара. Вы можете дать название вашему мероприятию, добавить его описание, выбрать время и дату, длительность, пригласить ведущих и гостей.

# Добавляем материалы для вебинара

Добавить материалы для вебинара можно из вебинарной комнаты

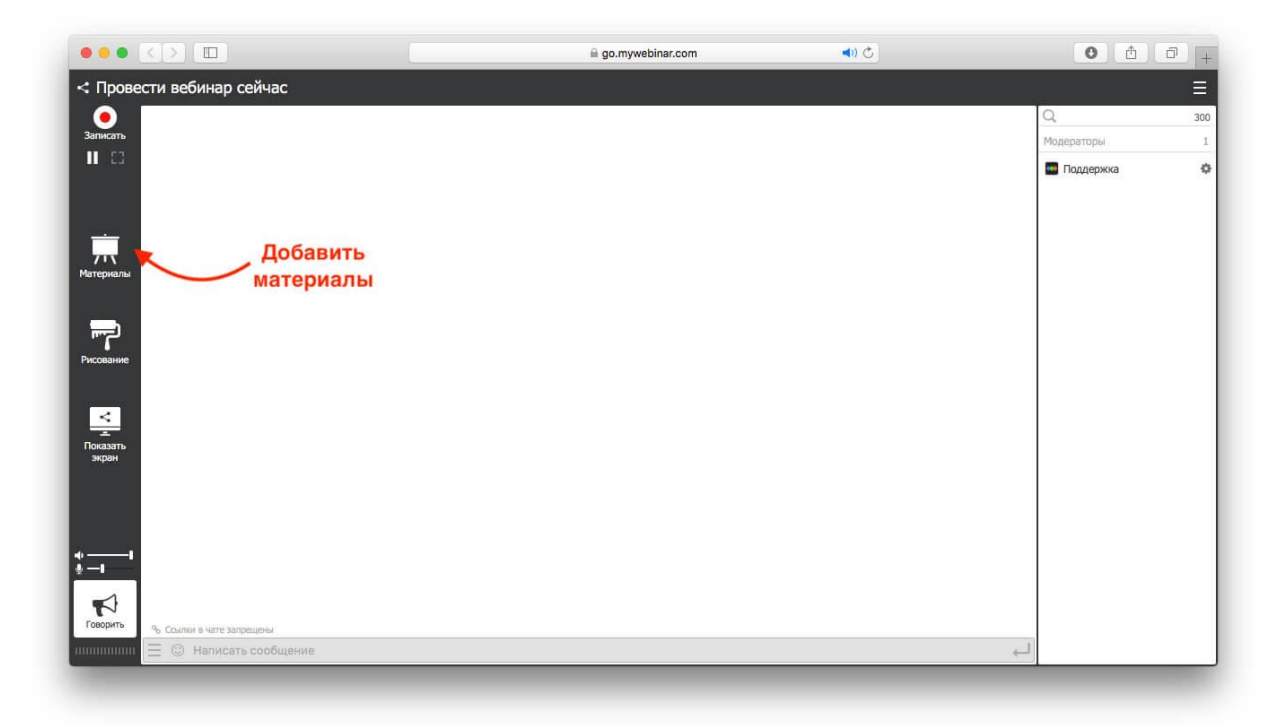

В разделе **Материалы** выберите один из подразделов: Презентации, Видео и аудио, Архивы, Опросы, Тесты.

| : Провести вебинар с          | сейчас      |                    |                  | i go.m               | iywebinar.com |                             | <b>(▲</b> )) | <u>c</u> |                      | 0 0    |  |
|-------------------------------|-------------|--------------------|------------------|----------------------|---------------|-----------------------------|--------------|----------|----------------------|--------|--|
|                               |             | 3                  | агрузить         |                      |               |                             |              |          | Q.<br>Модер          | аторы  |  |
| II REG                        | Презентации | Видео и аудио      | Записи вебинаров | Опросы               | Тесты Н       | Кнопки <mark>прода</mark> ж |              |          | по дате 🛩 💷          | цержка |  |
|                               |             |                    | + •              | $\triangleright$ $o$ | I <           | <b>2 b</b>                  | ф<br>Ш       |          | 405 54 KB vs 10 00 C |        |  |
| <u></u>                       | # Название  |                    |                  |                      |               |                             |              | Тип      | Создано              |        |  |
| атериалы                      | 1 👁 Презен  | тация.pdf          |                  |                      |               |                             | 4 стр.       | PDF      | 01 окт 2019, 10:37   |        |  |
|                               |             |                    |                  |                      |               |                             |              |          |                      |        |  |
|                               |             |                    |                  |                      |               |                             |              |          |                      |        |  |
| исование                      |             |                    |                  |                      |               |                             |              |          |                      |        |  |
| _                             |             |                    |                  |                      |               |                             |              |          |                      |        |  |
| <u>&lt;</u>                   |             |                    |                  |                      |               |                             |              |          |                      |        |  |
| оказать<br>экран              |             |                    |                  |                      |               |                             |              |          |                      |        |  |
|                               |             |                    |                  |                      |               |                             |              |          |                      |        |  |
|                               |             |                    |                  |                      |               |                             |              |          |                      |        |  |
| <u> </u>                      | Devenuera   |                    |                  |                      |               |                             |              |          |                      |        |  |
|                               | TIOKASBIBA  | ть файлы со всех в | соинаров         | _                    | _             | _                           |              |          |                      |        |  |
| Говорить 9ь Сомпки в чате зап | решёны      |                    |                  |                      |               |                             |              |          |                      |        |  |
| ининин 🗏 🕲 Написат            | ь сообщение |                    |                  |                      |               |                             |              |          | لـــ                 |        |  |

### Как скачать запись вебинара?

Записи ваших вебинаров доступны в личном кабинете в календаре проведенных мероприятий. Чтобы скачать вебинар, в **Календаре** выберите дату, когда проходил вебинар, и нажмите на иконку записи.

|             |                                                                                                    | l cp.mywebinar.com C                | 0 6 0 +       |
|-------------|----------------------------------------------------------------------------------------------------|-------------------------------------|---------------|
|             | Ноябрь                                                                                                    | Провести вебинар сейчас             |               |
| 🔄 Календарь | < Сегодня >                                                                                                    |                                     |               |
| 🏚 Участники | Du Br Co Ur Dr Co Br                                                                                                    | Запданиорааные вебикары             |               |
| 🔥 Ведущие   | 28 29 30 31 <b>1</b> 2 3                                                                                                    |                                     |               |
| 📰 Оплата    | 4         5         6         7         8         9         10           11         12         13         14         15         16         17 | Понедельник, 4 ноября               |               |
| 🔅 Профиль   | 18 19 20 21 22 23 24                                                                                                    | Вебинар, запланированный на сегодня | <b>n i</b> 49 |
| () Помощь.  | 25 26 27 28 29 30 1<br>2 3 4 5 6 7 8                                                                                                    | <sup>2001</sup> Запис<br>вебина     | ров           |
|             | Запланировать вебинар — или —                                                                                                    |                                     |               |
|             | Провести сейчас                                                                                                    |                                     |               |
|             |                                                                                                    |                                     |               |
|             |                                                                                                    |                                     |               |
|             |                                                                                                    |                                     |               |
|             |                                                                                                    |                                     |               |
|             |                                                                                                    |                                     |               |

Здесь запись вашего вебинара можно просмотреть, скачать, удалить. Также можно скопировать ссылку и отправить ее участникам.

|              |                              | Cp.mywebinar.com                 | Ċ                                 | 0 1 0                                   |
|--------------|------------------------------|----------------------------------|-----------------------------------|-----------------------------------------|
|              | Записи Вебинар, заплан       | нированный на сегодня            |                                   | Скачать Удалить                         |
| 🗹 Календарь  | 4 ноября в 17:43<br>00:02:13 | 59 -: Вконнар, заплажног<br>дней | званный на сегодня                |                                         |
| 🐌 Участники  |                              |                                  | and adverse                       |                                         |
| ᡖ Ведущие    |                              | namers.                          |                                   | and the state                           |
| 📰 Оплата     |                              |                                  |                                   |                                         |
| 🔅 Профиль    |                              |                                  | <b>D</b>                          |                                         |
| (і) Помощь - |                              |                                  | 4 (manual data)                   |                                         |
|              |                              |                                  |                                   |                                         |
|              |                              |                                  |                                   |                                         |
|              |                              | TE 10 Hereite                    | column .                          | 67                                      |
|              |                              | Вебинар, запланир                | оованный на сегодня               | 2.67 М<br>Понедельник, 4 ноябоя в 17:4: |
|              |                              |                                  |                                   |                                         |
|              |                              | -                                | Ссылка на запись                  |                                         |
|              |                              |                                  | https://moc.ac/58dNnxJ            |                                         |
|              |                              |                                  | Ссылка будет действительна 7 дней | •                                       |
|              |                              |                                  |                                   |                                         |
|              |                              |                                  |                                   |                                         |

Обратите внимание, записи на сервисе хранятся временно, а затем удаляются! Если вы хотите, чтобы запись не удалялась, то перенесите ее в раздел Видео и Аудио

Также получить помощь сотрудников технической поддержки можно, находясь в личном кабинете или вебинарной комнате.

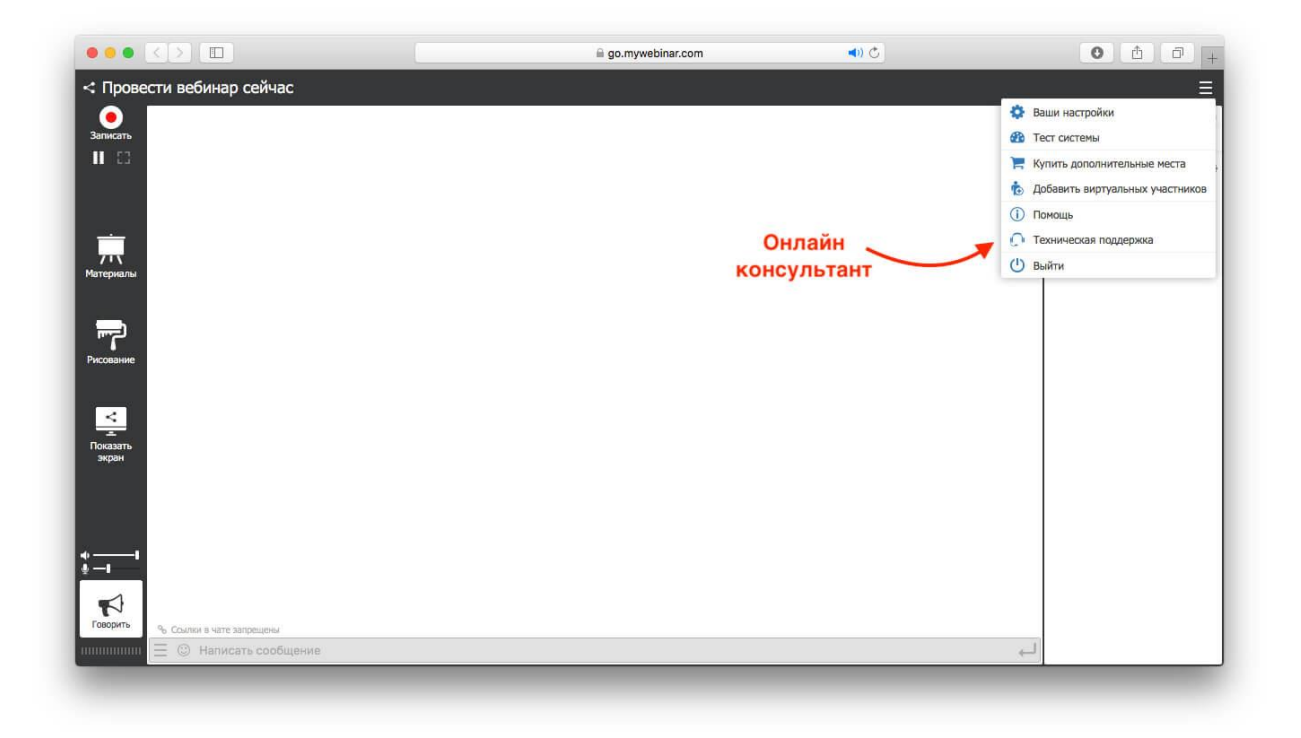

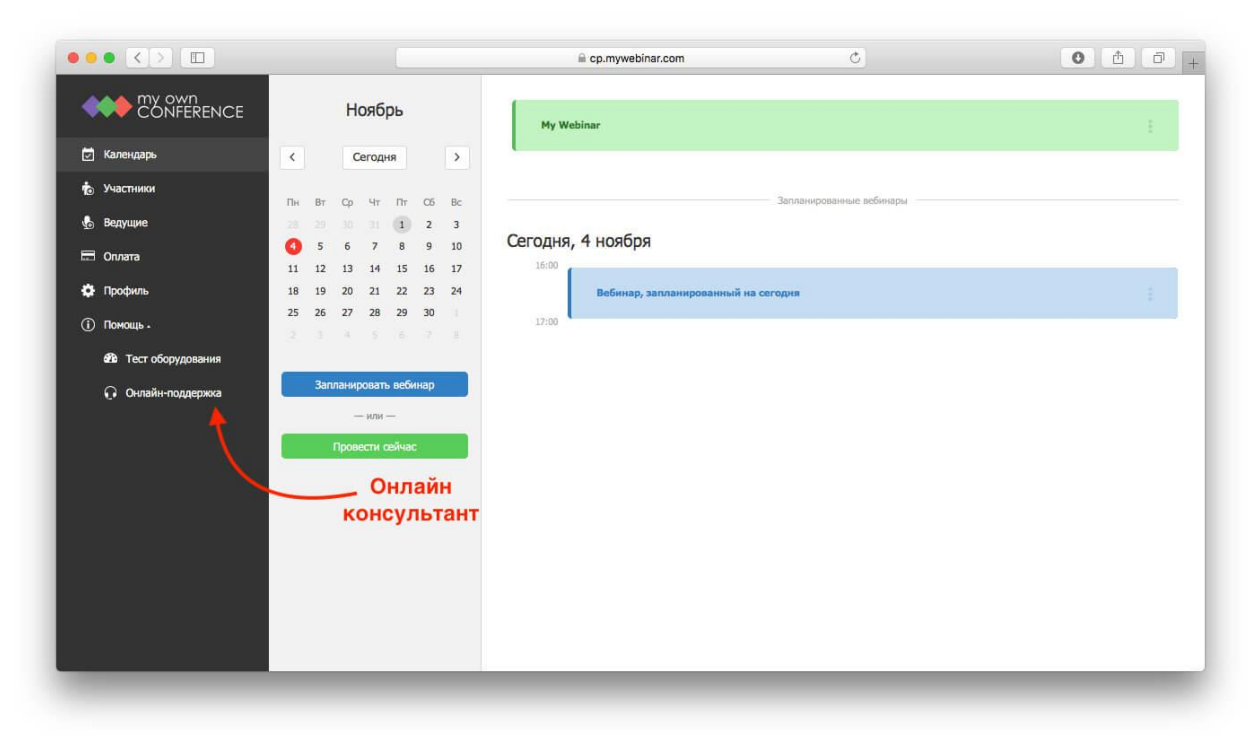

Удачных вам вебинаров!